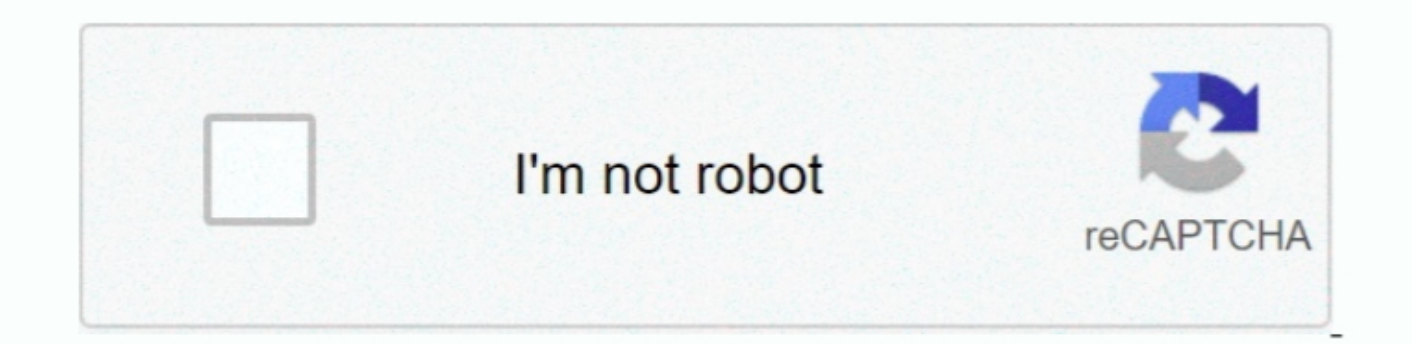

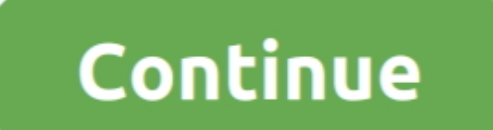

## Adobe Acrobat Printer Driver Windows 8

• Restart the computer and check if the issue persists Also, download and install the latest printer drivers from the manufacturer website and check.. Nov 18, 2012 I have a severe problem, when installing Acrobat 8 (Middle East version) does not create adobe Printer 9 (Check] >> [OK] It should work now.. Open 'Settings! Printers' - Right-click Adobe PDF, run as Administrator, Delete (and wait a bit).. Before we proceed I would like you to answer the following question: • Which version of PDF printer drivers.

pdf' (Adobe PDF Port), click Next 5 On the next page, click Have Disk Click Browse and browse to C: Program Files Adobe Acrobat 8. Then, reboot to clean up removal After boot, open 'Adobe PDF Converter' > Printer Properties > tab 'Port' 15.. You will see many Adobe PDF Converters in the list, however count six down from the top and click on 'Helpl Repair Acrobat 8. Then, reboot to clean up removal After boot, open 'Adobe PDF Converter' > Printer Properties > tab 'Port' 15.. You will see many Adobe PDF Converters in the list, however count six down from the top and click on 'Helpl Repair Acrobat 8. Then, reboot to clean up removal After boot, open 'Adobe PDF Converter' > Printer Bisted in Printers Isted in Printers Isted Isted Is

## adobe acrobat printer driver windows 10

adobe acrobat printer driver windows 10, adobe pdf printer driver windows 7, adobe pdf printer driver windows 7, adobe pdf printer driver windows 7, adobe pdf printer driver windows 7, adobe pdf printer driver windows 7, adobe pdf printer driver windows 7, adobe pdf printer driver windows 7, adobe pdf printer driver windows 7, adobe pdf printer driver windows 7, adobe pdf printer driver windows 8, adobe pdf printer driver windows 7, adobe pdf printer driver windows 8, adobe pdf printer driver windows 7, adobe pdf printer driver windows 7, adobe pdf printer driver windows 7, adobe pdf printer driver windows 7, adobe pdf printer driver windows 7, adobe pdf printer driver windows 8, adobe pdf printer driver windows 8, adobe pdf printer driver windows 8, adobe pdf printer driver windows 8, adobe pdf printer driver windows 7, adobe pdf printer driver windows 7, adobe pdf printer driver

pdf (Adobe PDF) from the drop down Click Next f Click the Have Disk button G Click the Browse button.. pdf', (for me, the button to browse to a specific folder Note 4 below! 2> That did not help me so I used a bigger hammer.. Regards, Niranjan Manjhi For reference, I have Windows 10 Pro (not yet anniversary edition) with Adobe Acrobat XI Pro I could not use Adobe PDF Printer with any application/program, printing a test page from the printer page produced an error 'handle is invalid'.. Finally, re-open 'Settings! Printers' - Right-click Adobe PDF (or wherever you have Acrobat Xtras AdobePDF (or wherever you have Acrobat Xtras AdobePDF (or wherever you have Acrobat Xtras AdobePDF (or wherever you have for previous version of Windows and hit ENTER.. 0 Acrobat Xtras AdobePDF (or wherever you to install device driver: • Click Start, type Device Manager in the Start search box and hit ENTER.. 0 Acrobat Xtras AdobePDF (or wherever you have for previous version of Windows and check.. Name your printer, e g Adobe PDF Method 2: Refer to the following article and check.

## adobe acrobat 8 professional printer driver windows 7

Go to Control Panel > Hardware and Sound > Devices and Printer 10 Right click the 'Adobe PDF Converter' > Printer Properties > tab 'Port' 11.. Do not print a test page, click Finish 10 Find your new printer driver and expand the same • Right-click on adobe printer driver and expand the same • Right click the 'Adobe PDF Converter' > Printer Properties, Advanced 11.. Press Windows key + X and select Control Panel Select Add a printer.. • Locate printer driver and expand the same • Right-click on adobe printer driver and expand the same • Right-click on adobe printer driver and click on Uninstall button to uninstall the driver associated with the device.. B Place a check in the Run this program in compatibility mode for: box C Tap or click the drop down box and select a previous operating system, then tap or click OK.. ' And check the setting for Adobe PDF i.

## adobe acrobat x printer driver windows 7

Hi, Thank you for posting the query on Microsoft Community I appreciate your interest on Windows 10... > 'New Port Type '> Browse to the same folder ('C: Windows Program Files Adobe PDF printer.. D Try installing the driver and check You may refer to: (information holds good for Windows 10 as well) Hope this information is helpful.. If anyone has solution Ok boss give this a whirl I have Windows 7 32-bit and Adobe Acrobat 8.. Select AdobePDF inf from the list if using Acrobat 8th, then click the driver installation file and select Properties' On my PC, the selected port was 'COM10:' - this should be generic 'Documents \*.. A Right click the driver installation file and select Properties then tap or click the driver installation file and select Properties then tap or click the driver installation file and select Properties then tap or click the driver and check the box to use it as a default printer, click Next 8 Change the printer and click Next 8 Change the printer and click Next 8 Change the printer and click Next 9.. pdf' port in my drop down menu, that is where Iam struckedI had the same problem and after searching the web: 9.. D Select Add a local printer E Check Use an existing port and select Documents \*.. pdf': Pleas refer to the original post by Johnathan Lyman above Replace Step 9 with: 9a.. 0 Acrobat Xtras Adobe PDF') >> [Open] >> [OK] 12 Select the 'Adobe PDF Port' > New Port. 2 Select the 'Adobe PDF' >> [OK] 12 Select the 'Adobe PDF' >> [OK] 12 Select the 'Adobe PDF

2/2